| <b>一</b> ` | 概述      | 2  |
|------------|---------|----|
| 1.         | 仪器简介    | 2  |
| 2.         | 技术特点    | 2  |
| 3.         | 技术指标    | 4  |
| 4.         | 仪器配置    | 5  |
| <u> </u>   | 操作指南    | 6  |
| 1.         | 外观      | 6  |
| 2.         | 开机      | 7  |
| 3.         | 使用方法    | 7  |
| 三、         | 软件使用    | 16 |
| 1.         | 安装软件    | 16 |
| 2.         | 软件操作    | 18 |
| 四、         | 注意事项    | 21 |
| 五、         | 技术服务    | 22 |
| 1.         | 产品保修    | 22 |
| 2.         | 产品维修    | 22 |
| 3.         | 产品及软件升级 | 23 |

•

# -、 概 述

### 1. 仪器简介

津维HT225-V 语音数显回弹仪是天津市津维电子仪表有限公司依据中华 人民共和国行业标准 《回弹法检测混凝土抗压强度技术规程》 (JGJ/T23-2001)所设计,是针对建筑行业混凝土抗压强度现场检测的实际 需要所开发的高科技产品,适用于各类建筑工程中普通混凝土抗压强度的无损 检测。

仪器适用于政府计量部门组织的工程质量检测,各工程质量监督机构、监 理单位的现场质量抽查,现场即时获得被抽检混凝土结构抗压强度的检测结果, 极大的提高各检测机构对工程质量的检测效率。

## 2. 技术特点

依据《回弹仪检测混凝土抗压强度技术规程》(JGJ/T23-2001)设计。
国内首创一体式结构,将回弹仪主机和回弹仪传感器有机的结合起来,无须任何连接线,携带方便。

率先采用真彩色的液晶显示屏, 176x220 分辨率, 全中文界面, 操作方便。

**3).**独特的回弹值语音提示功能,无须观看屏幕即可知道回弹值,提高检测人员的检测效率。

4).回弹仪传感器采用非接触式光栅传感器,完全避免了采用电位器方式或其 他接触式采样方式中容易发生的机械磨损、接触不良等缺陷,并有精度高,寿 命长等特点,同时保留了机械指针标尺。

**5).**仪器内置大容量锂电池,可反复充电使用,减少后期的使用成本,避免了 一次性碱性电池带来的高成本及对环境污染等缺点。

6).可外接无线便携式打印机,现场即可生成检测报告。

7).大容量数据存储,最多可存储 200 个标准构件,一个标准构件最多可检测99 个测区,完全满足实际检测工作的需要。

8).仪器内置全国统一曲线,并可增加地区或专用曲线,由用户随时更换,最多可存储 20 条测强曲线。

9).构件及测区参数可现场录入,并自动计算构件结果。

异常值自动剔除功能,可由用户设定回弹值上、下限,并采用屏幕和语音提示。

.

**10).**采用 USB 通讯口,并虚拟成 U 盘方式,无须安装任何驱动,即可导出数 据或更换专用测强曲线。

•

11).具备实时时钟日历功能,可自动记录每个构件的检测日期及时间。

12).先进的低功耗管理功能,可设置屏幕背光、语音音量,自动休眠,并有自动关机功能,提高仪器的使用时间。

## 3. 技术指标

13).数据处理规范:执行《回弹法检测混凝土抗压强度技术规程》(JGJ/T23-2001)

14).标称动能: 2.207J

15).弹击拉簧刚度: 785 N/m

**16).**弹击锤冲程: 75mm

17).钢砧率定回弹值: 80 ± 2

18).采样示值一致性:≤± 0.5 (数字化输出采样值与游标读数差值)

19).显示屏: 16 位真彩色, 176 x 220 分辨率, 5 级背光调节

20).数据存储量: 200 个标准构件(每一构件 99 个测区), 20 个专用测强曲线

21).电源:3.6V/1200mAH 锂电池, 充电电源适配器 5V/2A。

22).功耗:最大背光情况下≈100mA(语音功能关闭)

23).通讯接口: USB2.0 全速

24).重量: 1.1 kg

#### 4. 仪器配置

25).津维 HT225-V 语音数显回弹仪专用提箱 1 只;

26).津维 HT225-V 语音数显回弹仪主机 1 台;

**27).**电脑联机通信用 USB 线 1 条;

28).5V/2A 充电电源适配器;

29).津维HT225-V语音数显回弹仪使用说明书1本;

30).津维 HT225-V 数字回弹仪专用联机管理程序光盘 1 张。

二、 操作指南

.

1. 外观

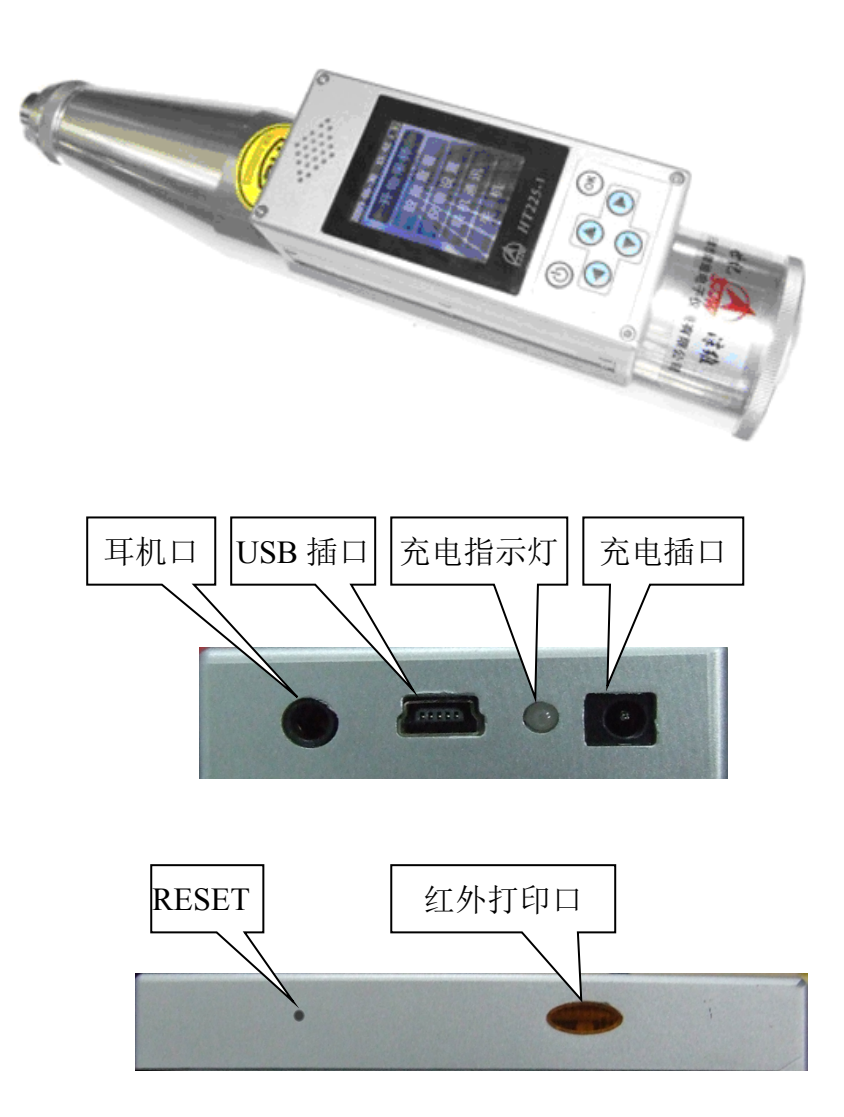

5. 开机

在关机状态下按开关键,待屏幕显示主菜单界面时,松开开关键,仪器进入主菜单(如果电池曾经耗尽电量,内部时钟需要重新设置,这时会弹出时间 设置对话框,详细操作请查看【时间设置】)。

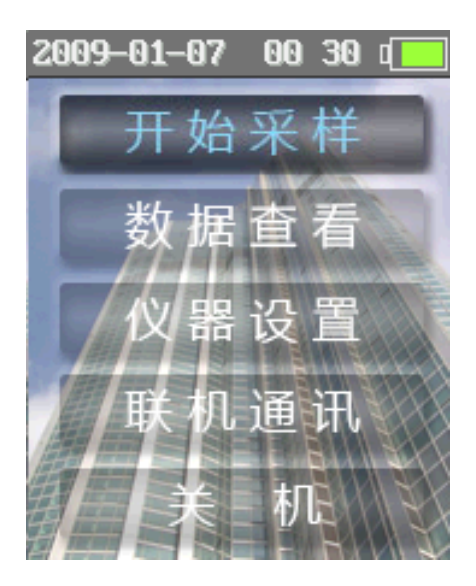

6. 使用方法

如果屏幕没有显示下部标题栏的按键功能提示, 开关键默认为取消或 返回功能 OK 键默认为确定键。若屏幕下部有按键功能提示则开关键和 OK 键对应标题栏的按键功能。

【开始采样】:进入参数设置界面,新构件的参数设置并进行采样操作。

【数据查看】:查看或删除本机内保存的历史构件数据。

【仪器设置】:设置仪器的功能及状态。

【联机通讯】:打开仪器的联机功能,只有打开仪器的联机通讯功能才可 以与上位机管理软件进行通讯。

【关机】: 仪器的软件关机,可以用此功能进行关机,也可以通过长按 开关键进行手动关机操作。

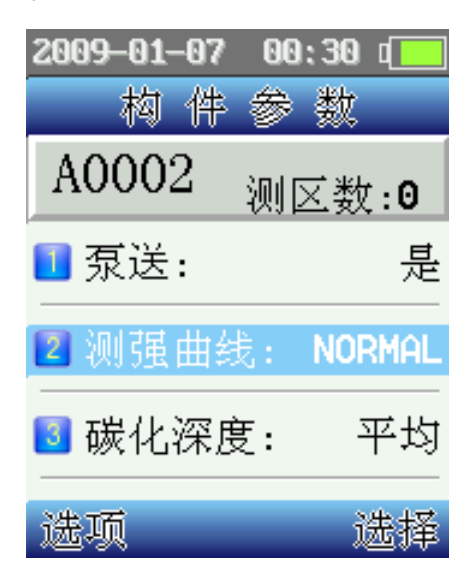

1).【开始采样】

①在主菜单界面上选择【开始采样】选项,按下确认键后将进入【构件参数】设置界面,由此界面进行新构件参数的设置,可设置泵送标记、选择测强曲线及碳化深度的录入方式。

构件号由仪器自动生成的,当每次完成一个构件测量,构件号将自动加 1。

.

- 泵送标记:通过左右键或选择键进行切换。
- 测强曲线:按选择键显示测强曲线选择列表,选中需要的测强曲线后按选定键返回或按返回键不选择返回。
- 碳化深度:可选择碳化深度的录入方式,分为全部或平均录入方式, 通过左右键或选择键进行切换。

②按选项键进入【构件选单】菜单

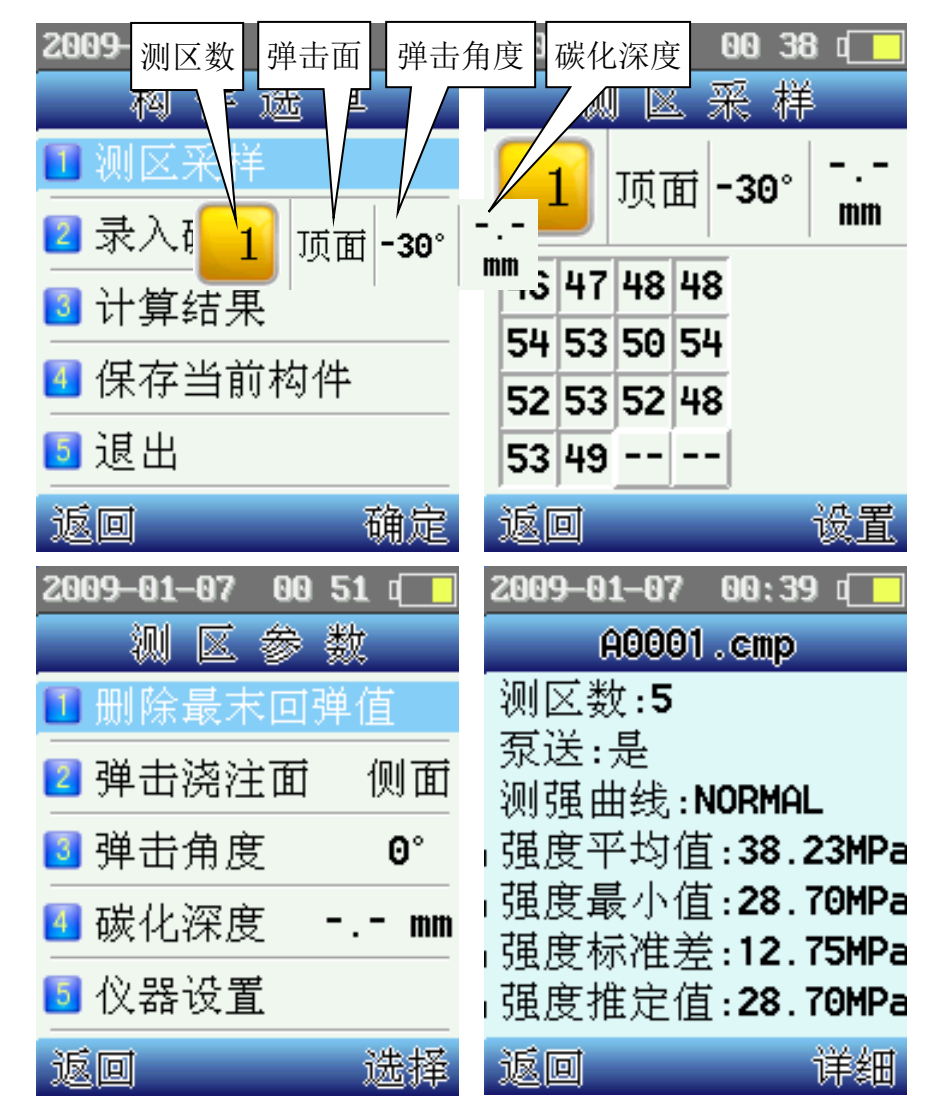

● 【测区采样】:选中该项,按确定键进入【测区采样】界面。

进入【测区采样】界面后开始进行回弹值测量,如果需要改变当前测区的 弹击面、弹击角度及碳化深度,按设置键,出现【测区参数】界面,可以 改变当前的测区参数、删除回弹值、改变仪器参数。 录入碳化深度:按确定键进入碳化深度的录入界面,按上下键选择测
区号,再按确定键将光标移至碳化深度值上,按左右键选择不同的碳
化深度值,然后按确定键将光标移回测区号继续选择需要录入的测区。

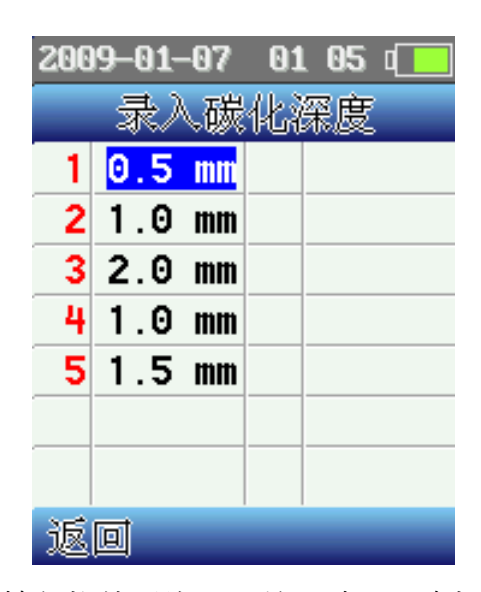

如果录入方式为按每构件平均录入并且碳化深度极差>2.0mm时,仪 器会提示并要求用户选取按每测区分别录入碳化深度的方式,按确定 键仪器将把录入方式更改为按每测区分别录入。如果按<mark>退出</mark>键,则不 更改录入方式,这时用户应及时修改碳化深度值,否则仪器会继续提 示并要求用户选取按每测区分别录入碳化深度的方式。

计算结果:当完成构件采样后,按确定键将进行构件结果的计算,
并将计算结果显示到屏幕上,如果按

以上内容仅为本文档的试下载部分,为可阅读页数的一半内容。 如要下载或阅读全文,请访问:

https://d.book118.com/837135143062006125

•